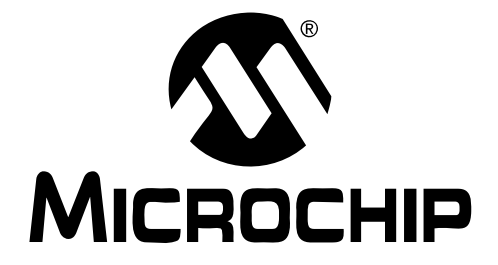

# HPC EXPLORER BOARD FAQS AND TROUBLESHOOTING GUIDE

© 2006 Microchip Technology Inc.

#### Note the following details of the code protection feature on Microchip devices:

- Microchip products meet the specification contained in their particular Microchip Data Sheet.
- Microchip believes that its family of products is one of the most secure families of its kind on the market today, when used in the intended manner and under normal conditions.
- There are dishonest and possibly illegal methods used to breach the code protection feature. All of these methods, to our knowledge, require using the Microchip products in a manner outside the operating specifications contained in Microchip's Data Sheets. Most likely, the person doing so is engaged in theft of intellectual property.
- Microchip is willing to work with the customer who is concerned about the integrity of their code.
- Neither Microchip nor any other semiconductor manufacturer can guarantee the security of their code. Code protection does not mean that we are guaranteeing the product as "unbreakable."

Code protection is constantly evolving. We at Microchip are committed to continuously improving the code protection features of our products. Attempts to break Microchip's code protection feature may be a violation of the Digital Millennium Copyright Act. If such acts allow unauthorized access to your software or other copyrighted work, you may have a right to sue for relief under that Act.

Information contained in this publication regarding device applications and the like is provided only for your convenience and may be superseded by updates. It is your responsibility to ensure that your application meets with your specifications. MICROCHIP MAKES NO REPRESENTATIONS OR WAR-RANTIES OF ANY KIND WHETHER EXPRESS OR IMPLIED, WRITTEN OR ORAL, STATUTORY OR OTHERWISE. RELATED TO THE INFORMATION, INCLUDING BUT NOT LIMITED TO ITS CONDITION, QUALITY, PERFORMANCE. MERCHANTABILITY OR FITNESS FOR PURPOSE. Microchip disclaims all liability arising from this information and its use. Use of Microchip devices in life support and/or safety applications is entirely at the buyer's risk, and the buyer agrees to defend, indemnify and hold harmless Microchip from any and all damages, claims, suits, or expenses resulting from such use. No licenses are conveyed, implicitly or otherwise, under any Microchip intellectual property rights.

### QUALITY MANAGEMENT SYSTEM CERTIFIED BY DNV ISO/TS 16949:2002

#### Trademarks

The Microchip name and logo, the Microchip logo, Accuron, dsPIC, KEELOQ, microID, MPLAB, PIC, PICmicro, PICSTART, PRO MATE, PowerSmart, rfPIC and SmartShunt are registered trademarks of Microchip Technology Incorporated in the U.S.A. and other countries.

AmpLab, FilterLab, Migratable Memory, MXDEV, MXLAB, PICMASTER, SEEVAL, SmartSensor and The Embedded Control Solutions Company are registered trademarks of Microchip Technology Incorporated in the U.S.A.

Analog-for-the-Digital Age, Application Maestro, dsPICDEM, dsPICDEM.net, dsPICworks, ECAN, ECONOMONITOR, FanSense, FlexROM, fuzzyLAB, In-Circuit Serial Programming, ICSP, ICEPIC, Linear Active Thermistor, MPASM, MPLIB, MPLINK, MPSIM, PICkit, PICDEM, PICDEM.net, PICLAB, PICtail, PowerCal, PowerInfo, PowerMate, PowerTool, Real ICE, rfLAB, rfPICDEM, Select Mode, Smart Serial, SmartTel, Total Endurance, UNI/O, WiperLock and Zena are trademarks of Microchip Technology Incorporated in the U.S.A. and other countries.

SQTP is a service mark of Microchip Technology Incorporated in the U.S.A.

All other trademarks mentioned herein are property of their respective companies.

© 2006, Microchip Technology Incorporated, Printed in the U.S.A., All Rights Reserved.

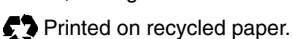

Microchip received ISO/TS-16949:2002 quality system certification for its worldwide headquarters, design and wafer fabrication facilities in Chandler and Tempe, Arizona and Mountain View, California in October 2003. The Company's quality system processes and procedures are for its PICmicro® 8-bit MCUs, KEELOQ® code hopping devices, Serial EEPROMs, microperipherals, nonvolatile memory and analog products. In addition, Microchip's quality system for the design and manufacture of development systems is ISO 9001:2000 certified.

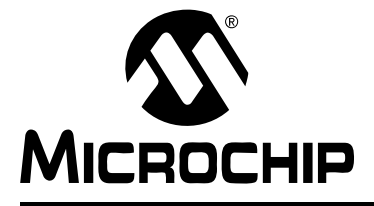

### HPC EXPLORER BOARD FAQS AND TROUBLESHOOTING GUIDE

### **Chapter 1. FAQs and Troubleshooting**

#### 1.1 INTRODUCTION

This document includes a collection of common issues and questions regarding the PICDEM<sup>™</sup> HPC Explorer demonstration board.

#### 1.2 FREQUENTLY ASKED QUESTIONS (FAQS)

FAQ-1 The demonstration code is sending garbage to my terminal program. What are the recommended settings?

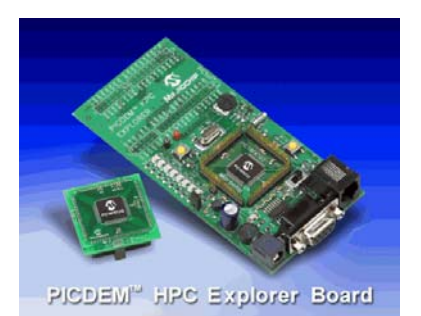

The demonstration program requires that your terminal be set to 57600 baud, N, 8, 1.

## FAQ-2 Where can I find information about the boot loader that is programmed on the HPC Explorer demo board?

Download Application Note AN851 from the Microchip web site. The pre-assembled HPC Explorer boot loader hex code, demonstration hex code and complete source code can be found in the "HPC Explorer V1\_01.zip" file located on the HPC Explorer web page.

#### FAQ-3 Can I use a terminal program such as "HyperTerm" or "TeraTerm" to download my application code to the HPC Explorer board?

Unfortunately, no. You download your application code or reload the default demonstration code using the PIC18F/PIC16F Quick Programmer Windows Application GUI program. See **FAQ-4**. This Windows application is designed to communicate specifically with the boot loader that is factory programmed on the HPC Explorer demonstration board. See **FAQ-6** for the basic steps to perform this download.

#### FAQ-4 Where can I find information about PIC18F/PIC16F Quick Programmer Windows application?

Download Application Note AN851 and the accompanying AN851 source code zip file "00851.zip" from the Microchip web site. The zip file contains both the PIC18F/PIC16F Quick Programmer executable and its Visual Basic source code. Please note that this Visual Basic application is provided "as-is" and is not supported by Microchip. You are free to modify it for your own use.

#### FAQ-5 How do I start the boot loader?

The boot loader is started by performing the following steps:

- 1. While holding the MCLR button depressed, press and hold the RB0 button.
- 2. Release the MCLR button.
- 3. Release the RB0 button.

This method forces a system reset and invokes the boot loader to run instead of the user's application or demonstration program.

## FAQ-6 How can I reload the demo program that came with the HPC Explorer Board?

The demo code is preserved in a .hex file and should be available from the Microchip web site on the HPC Explorer web page. You need to download the "HPC Explorer V1\_01.zip" file and extract the file "PICDEM HPC 8722 V1\_01\_no\_boot.hex."

Steps to program demonstration code or user's application code:

- 1. Ensure that the boot loader is running. See FAQ-5.
- Next, start the PIC18F/PIC16F Quick Programmer Windows application and click the "Select" button.

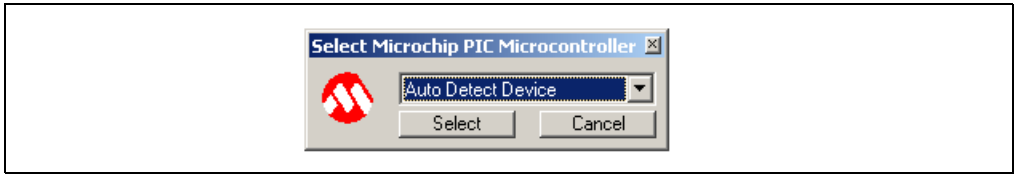

3. The boot loader may not connect the first time and you may see a "Not connected" message shown below. If the baud rate setting is 9600 or lower, or you are connected to a different COM serial port, be sure that you have selected the correct COM serial port and select <u>57600</u> baud as the communications baud rate. Right mouse click on the status bar to change these parameters as needed. Also, be sure a communications cable is connected to the HPC Explorer demonstration board. See FAQ-7.

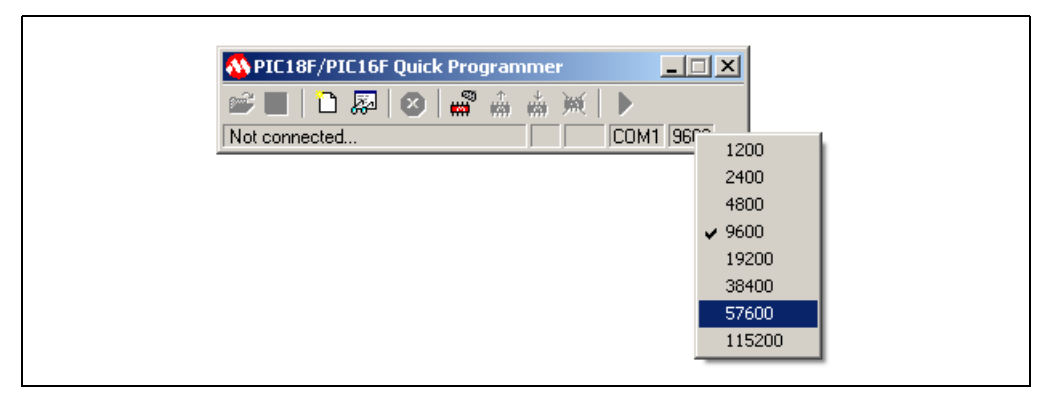

4. After verifying the connections and settings described above, click on the "connect" icon shown in the toolbar.

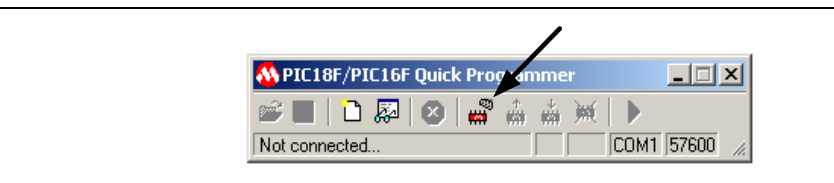

If the boot loader is running and communicating, you will see the PIC18F8722 and the boot loader version v0.11 in the status bar of the PIC18F/PIC16F Quick Programmer Windows application.

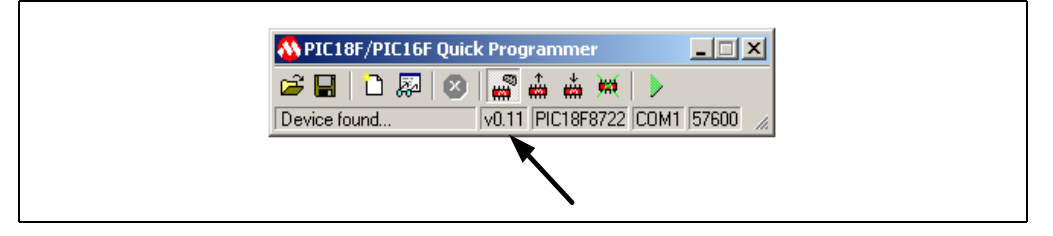

VERY IMPORTANT TIP: If you do not see the version number, the boot loader is not running or not communicating with the PIC18F/PIC16F Quick Programmer application. Note: the version is v0.11 at the time this document was prepared and may be different in the future. If you fail to see a version, see FAQ-5 and FAQ-9.

5. Select the demo or application hex file by clicking on the "File Open" icon in the toolbar as shown.

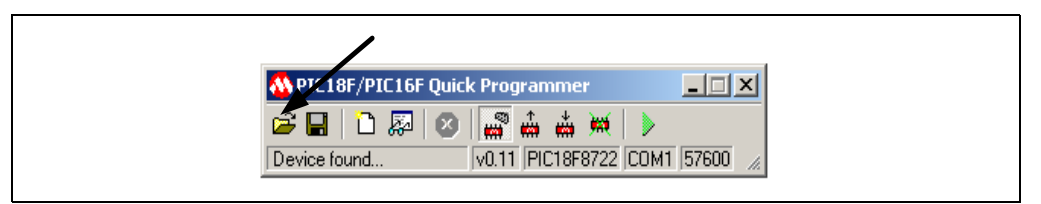

6. Before downloading the application code, make sure you erase the previous program memory contents by clicking on the "Erase" icon in the toolbar as shown.

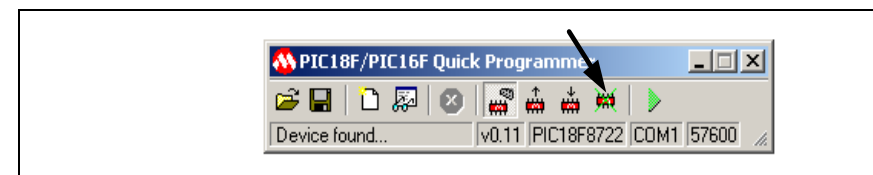

7. Program the hex code into the PIC18F8722 by clicking on the "Write" icon in the toolbar as shown.

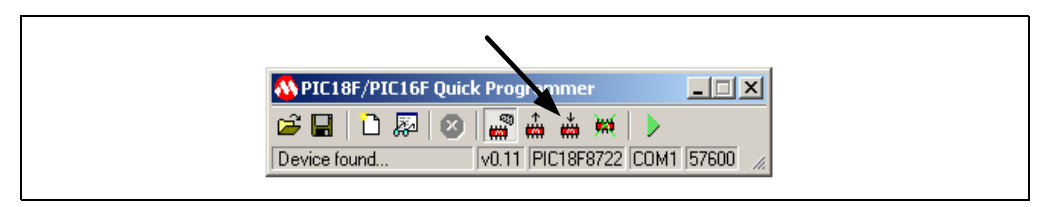

To start the demo or application code, press and release the MCLR button. If you
want to re-enable the boot loader, see FAQ-5.

(Optional) To enable the demonstration code to run, click the green "Run" icon.

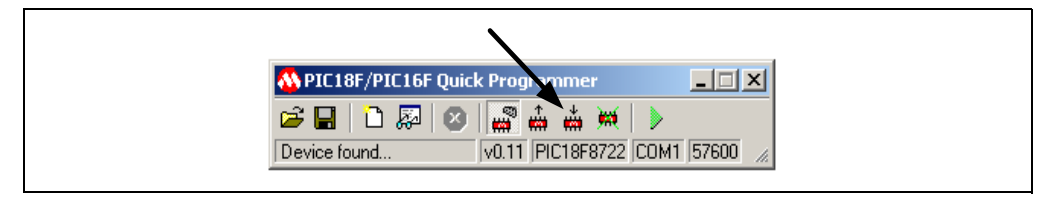

After the green "Run" icon has been pressed, the boot loader will enable the demonstration or application code to operate.

TIP: The optional method for starting the demonstration or application code is only required if using the "Boot chkEEPROM" boot entry method described in FAQ-13. The default boot entry method for the HPC Explorer mode is "Boot Button" and only requires a reset, (press and release MCLR), in order for the demonstration or application code to begin operating.

## FAQ-7 How do I reprogram the boot loader and demonstration code that was originally programmed on my HPC Explorer board?

To re-program the boot loader, you will need an MPLAB<sup>®</sup> ICD 2. You will also need the file "PICDEM HPC 8722 V1\_01.hex" that comes zipped in "HPC Explorer V1\_01.zip." See **FAQ-2** regarding where to find this zip file. This pre-assembled file contains the boot loader and demonstration hex code.

- 1. Connect the MPLAB ICD 2 to the HPC Explorer demonstration board and launch MPLAB IDE.
- 2. From the MPLAB IDE menu, select File>Import. When prompted for the .hex file, select the "PICDEM HPC 8722 V1\_01.hex" file.
- 3. Program this code into the HPC Explorer board. When complete, disconnect the MPLAB ICD 2 and you will see the demonstration code running and all LEDs are illuminated.
- 4. Follow the procedure in FAQ-5 to start the boot loader.
- FAQ-8 I have modified the demo code that comes with the HPC Explorer board for my own use. However, when rebuilding the "8722Demo.mcw" workspace, the following warning messages are generated:

C:\main.c:97:Warning [2058] call of function without prototype C:\main.c:111:Warning [2058] call of function without prototype

There is a missing #include directive in the main.c file. Simply add the following #include directive just below the existing #include directives in main.c:

#include "rtc.h"

#### FAQ-9 The boot loader is not responding or doesn't appear to be running. What can I do to fix this problem?

There are several possible causes. These are the three most common problems:

<u>Problem 1:</u> An incorrect COM port or low baud rate setting in the PIC18F/PIC16F Quick Programmer application. Right mouse click on the status bar windows of the application in order to select the appropriate setting. Select baud rate = 57600. You can permanently configure these settings by editing the following parameters in the P1618QP.ini file using a standard text editor, such as Notepad.

[PIC18FBOOT]

portindex=1<---- Modify to change default COM port; 1=COM1, 2 = COM2, etc.</th>bitrateindex=7<---- Modify to change default BAUD rate; 1=1200, 2 = 2400, etc.</td>

### Suggestion: Set bitrateindex = 7 makes default BAUD rate = 57600 for HPC Explorer Board

<u>Problem 2:</u> Not having an updated P1618QP.ini file containing the PIC18F8722 device information required by the boot loader. You can get the updated version from the Microchip web site on the HPC Explorer's web page. Or you can edit your existing P1618QP.ini file by adding the device ID and device information as shown below.

[DEVICELIST] 161="PIC18F8722" [PIC18F8722] writeblock=8 readblock=1 eraseblock=64 devicetype=1 maxpacketsize=128 bytesperaddr=1 pmrangelow="000800" pmrangehigh="01FFFF" eerangelow="000000" eerangehigh="0003FF" usrrangelow="200000" usrrangehigh="20000F" cfgrangelow="300000" cfgrangehigh="30000F" 300001="CONFIG1H" 300002="CONFIG2L" 300003="CONFIG2H" 300004="CONFIG3L" 300005="CONFIG3H" 300006="CONFIG4L" 300008="CONFIG5L" 300009="CONFIG5H" 30000A="CONFIG6L" 30000B="CONFIG6H" 30000C="CONFIG7L" 30000D="CONFIG7H"

<u>Problem 3:</u> The boot loader has been erased from boot section in program memory. In this case, the only way to make the HPC Explorer demonstration board functional again is to reprogram the boot loader into the PIC18F8722 using an MPLAB ICD 2 In-circuit programmer. If you don't have one, try to borrow one or contact Microchip technical support requesting a replacement HPC Explorer demonstration board. For instructions to reprogram the boot loader, see **FAQ-7**.

### FAQ-10 When rebuilding the "8722Demo.mcw" workspace, the following warning message is generated:

| Warning[230] C:\CONFIG.ASM 29 :CONFIG has been deprecated for PIC18 devices. |
|------------------------------------------------------------------------------|
| Warning[230] C:\CONFIG.ASM 30 :CONFIG has been deprecated for PIC18 devices. |
| Warning[230] C:\CONFIG.ASM 31 :CONFIG has been deprecated for PIC18 devices. |
| Warning[230] C:\CONFIG.ASM 32 :CONFIG has been deprecated for PIC18 devices. |
| Warning[230] C:\CONFIG.ASM 34 :CONFIG has been deprecated for PIC18 devices. |
| Warning[230] C:\CONFIG.ASM 35 :CONFIG has been deprecated for PIC18 devices. |
| Warning[230] C:\CONFIG.ASM 36 :CONFIG has been deprecated for PIC18 devices. |

The version of MPASM assembler included with MPLAB 7.20 uses a new directive method for setting the configuration bits in source code. Since this workspace was originally created using an older version of MPLAB, it will be necessary to comment out the older \_\_\_CONFIG directives and use the new CONFIG directive in the "config.asm" file as shown below.

| ; (DEPRECATED)CONFIG<br>CONFIG OSC = HSPLL                   | _CONFIG1H,   | _OSC_HSPLL_1H         | < Old method<br>< New method |
|--------------------------------------------------------------|--------------|-----------------------|------------------------------|
| ;(DEPRECATED)CONFIG<br>_PWRT_ON_2L<br>CONFIG BOREN = OFF     | _CONFIG2L,   | _BOREN_SBORDIS_2L &   | _BORV_43_2L &                |
| CONFIG PWRT = ON<br>;(DEPRECATED)CONFIG<br>CONFIG WDT = OFF  | _CONFIG2H,   | _WDT_OFF_2H           |                              |
| ; (DEPRECATED)CONFIG<br>CONFIG MODE = MC                     | _CONFIG3L, _ | _MODE_MC_3L           |                              |
| ;(DEPRECATED)CONFIG<br>_XINST_OFF_4L                         | _CONFIG4L, _ | _LVP_OFF_4L & _DEBUG_ | OFF_4L &                     |
| CONFIG LVP = OFF<br>CONFIG DEBUG = OFF<br>CONFIG XINST = OFF |              |                       |                              |

An alternative method is to use the MPLAB C18 version of these directives by including them in a similar file named config.h as shown below. Note, you will have to remove the config.asm from the workspace and add a #include "config.h" directive to the main.c source file.

```
//CONFIG1L [300001H]
#pragma config OSC = HSPLL
//CONFIG2L [300002L]
#pragma config PWRT = ON
#pragma config BOREN = OFF
//CONFIG2H [300002H]
#pragma config WDT = OFF
//CONFIG3L [300003L]
//CONFIG3H [300003H]
//CONFIG4L [300004L]
#pragma config LVP = OFF
#pragma config DEBUG = OFF
#pragma config XINST = ON
```

For a complete list of the new PIC18F8722 configuration directives, check the "MPLAB C18 Complier Addendum" located in the MPLAB C18 web page on the Microchip web site.

#### FAQ-11 I want to design my own MPLAB C18 application and download it to the HPC Explorer board using the boot loader. Does the boot loader know where to place the resulting hex code in program memory during programming?

Unfortunately, no. Since the boot loader is located in the first 2K bytes (1K words) of protected program memory, you need to ensure that your code is properly configured to be located above the boot loader in program memory at location 0x0800. This can be done by modifying the linker script file. Example source code is provided in "8722Demo\_no\_boot.mcw" found in the "HPC Explorer V1\_01.zip" file. See **FAQ-2**.

First, make a copy of the MPLAB C18 "18F8722.lkr" file found in **c:\mcc18\lkr** directory and save it in your local working directory. Add the copy of the linker script file to your project tree in MPLAB IDE project window. Edit the linker script as demonstrated below. The linker will use this configuration to link the compiled source code into the user program memory region above the protected boot loader. Note in this linker script example the MPLAB C18 start-up file c018i.o has been commented out preventing the linker from linking this object file to the project.

| //FILES c01 | 8i.o < No     | te this line is to be co | ommented out or rem | oved      |
|-------------|---------------|--------------------------|---------------------|-----------|
| FILES clib. | lib           |                          |                     |           |
| FILES p18f8 | 722.lib       |                          |                     |           |
| CODEPAGE    | NAME=vectors  | START=0x0                | END=0x29            | PROTECTED |
| CODEPAGE    | NAME=boot     | START=0x2A               | END=0x7FF           | PROTECTED |
| CODEPAGE    | NAME=rvectors | START=0x800              | END=0x829           | PROTECTED |
| CODEPAGE    | NAME=page     | START=0x82A              | END=0x1FFFF         |           |

Second, make a copy of the MPLAB C18 "c018i.c" source file found in **c:\mcc18\source\traditional\startup** and save it in your local working directory. Add the copy of the linker script to your project. Since the MPLAB C18 application code you are creating must be relocated to program memory address 0x0800, it is necessary to edit the code section "\_entry\_scn" definition in c018i.c file as shown below.

#### FAQ-12 Is it possible to develop an application for the HPC Explorer board using the "extended" instruction set available in the PIC18F8722?

Absolutely. However, if you plan to use the boot loader that comes programmed on the HPC Explorer board, it is not coded to take advantage of the new PIC18F8722 "extended" instruction set. You will have to re-assemble the boot loader with the "Extended CPU" configuration bit enabled. This will also require you to re-program the boot loader in the PIC18F8722 using an MPLAB ICD 2.

Re-assembling the boot loader:

The boot loader was written in MPASM assembler and will require you to enable the "Extended Mode" option in MPLAB IDE for the MPASM assembler. Select from the MPLAB IDE menu, Project>Build Options>Project and select the MPASM Assembler TAB in the dialog box. Select the check box for "Extended Mode." You will also need to set the configuration bit for the PIC18F8722 that enables the "extended" instruction set from the MPLAB IDE menu Configure>Configuration Bits or you can add the following configuration directive to the MPASM boot loader source code to automatically enable the extended instruction set.

CONFIG XINST = ON

You will have to re-program the new boot loader into the PIC18F8722. This requires an MPLAB ICD 2.

If you are not planning to use the boot loader and you are developing your application code using MPASM assembler, your application code can use the same configuration directive above to enable the extended instruction set. Since you won't be using the boot loader to program your application code into the PIC18F8722, you will need an MPLAB ICD 2.

If developing your application code using MPLAB C18, you can use the C18 configuration directive shown here.

#pragma config XINST = ON

When using MPLAB C18, you will need to select the "Extended Mode" option in MPLAB IDE for the compiler to utilize the extended instruction set. Select from the MPLAB IDE menu, **Project>Build Options>Project** and select the MPLAB C18 TAB in the dialog box. Select the check box for "Extended Mode." Finally, make sure you add the MPLAB C18 "18F8722e.lkr" linker script file to your project tree. This linker script file can be found in directory **c:\mcc18\lkr** and is required to support this mode.

# FAQ-13 The boot loader source code appears to support more than one boot entry method at power-on reset. How are they different and when you would use one versus the other?

Yes, there are two power-on reset "boot entry" methods supported by this boot loader, depending on the options enabled when the boot loader is assembled. One method is "Boot Button", the other is "chkEEPROM"." The HPC Explorer board implements the "Boot Button" method.

The first method is the "Boot Button." This method examines the state of button RB0 at power-on reset and if not pressed, RB0 = 1, a branch to the demo or user's application code is executed.

#### Example MPLAB C18

```
if (!PORTBbits.RB0)
{
    __asm
        clrf STKPTR, 0
        goto BootVector
    __endasm
}
```

// Reset the hardware stack pointer
// BootVector located at 0x0004

If button RB0 is pressed, RB0 = 0, the boot loader is executed and monitors the RS232 port for a user application download.

**PROS** – The boot loader can be invoked by simply holding down RB0 at power-on reset or while causing a reset as described in **FAQ-5**. This method does not require the user's code to perform any call to the boot loader or modify the EEPROM memory.

**CONS** – The target design requires an input switch or other input signal that can be monitored by the boot loader during power-on reset.

The boot loader can be re-assembled for either boot entry method. A simple #define in the "bootload.asm" file determines which method the boot loader will use. The following is an example for the "Boot Button" method.

#### Boot loader "Boot Button" entry conditional assembly – bootload.asm

;Uncomment the definition to use last EEPROM address to invoke Bootloader

| ;#define ChkEEPROMForBoot<br>#define BOOT_BUTTON |                         | < Be sure to comment out this #define<br>< Define the "Boot Button" method here |  |  |
|--------------------------------------------------|-------------------------|---------------------------------------------------------------------------------|--|--|
| • • •                                            |                         |                                                                                 |  |  |
| Setup:                                           |                         |                                                                                 |  |  |
| #IFDEF<br>btfss                                  | BOOT_BUTTON<br>PORTB, 0 | < The following two lines are assembled                                         |  |  |
| bra                                              | StartBypass             |                                                                                 |  |  |
| #ENDIF                                           |                         |                                                                                 |  |  |
| #IFDEF Chk                                       | EEPROMForBoot           | < The following three lines are not assembled                                   |  |  |
| clrf                                             | EECON1                  |                                                                                 |  |  |
| setf                                             | EEADR                   | ; Point to last location                                                        |  |  |
| #IFDEF                                           | EEADRH                  |                                                                                 |  |  |
| setf                                             | EEADRH                  |                                                                                 |  |  |
| #ENDIF                                           |                         |                                                                                 |  |  |
| bsf                                              | EECON1, RD              | ; Read the control code                                                         |  |  |
| incfsz                                           | EEDATA, W               |                                                                                 |  |  |
| #ENDIF                                           |                         |                                                                                 |  |  |
| bra                                              | RVReset                 | ; If not 0xFF then normal reset                                                 |  |  |

The second method is the "Boot chkEEPROM." This method uses the last location in the PIC18F8722's data EEPROM memory to store a non-volatile flag, where value = 0xFF indicates execute the boot loader and monitor the RS232 port for a download or, if value = 0x00, branch to the user's application code.

**PROS** – Requires no user interface, such as a button press.

**CONS** – If your application code needs to pass control to the boot loader, you must provide a mechanism to reset EEPROM memory location or call the boot loader directly.

For more detailed information regarding this method, see FAQ-14.

# FAQ-14 I want to use the boot loader on the HPC Explorer board to upgrade my application firmware. How does my application pass control to the boot loader?

There are two methods for an application to pass control to the boot loader. One method modifies the non-volatile boot flag stored in data EEPROM; the other method branches directly to the boot loader.

In the first method, suppose the boot loader is using the "chkEEPROM" boot entry method and your application has received a command through the RS232 port to prepare for a firmware update. Your application can setup the address in EEADR, EEADRH = 0x3FF, set the data in EEDATA = 0xFF and perform a call to the "StartWrite" vector located at 0x0002. Your application code must check the EECON1.WR bit. While this bit = 1, the PIC18F8722 is busy writing to EEPROM and you must wait. When this bit = 0, the write operation is complete and the "reset" command may be executed. See the following MPASM and MPLAB C18 examples.

#### Example MPLAB C18

```
void ResetEE (void)
{
  EEADRH = 0x03;
                          // Load EEADRH,L = 0x3FF
// Load EEDATA = 0xFF
  EEADR = 0xFF;
  EEDATA = 0xFF;
  EECON1 = 0 \times 00;
                            // Clear the EECON register
  EECONIDITS.WREN = 1; // Enable the write operation
   asm
                            // Call the boot loaders EEPROM "StartWrite"
  call 0x0002,0
                                function
   endasm
  While(EECON1bits.WR); // Wait until EEPROM write operation is
                                complete
                            // Force a processor reset
  Reset():
}
```

#### Example MPASM

| ResetEE: |              |   |                                               |  |  |
|----------|--------------|---|-----------------------------------------------|--|--|
| setf     | EEADR        | ; | Point to location 0x3FF                       |  |  |
| setf     | EEADRH       |   |                                               |  |  |
| setf     | EEDATA       | ; | Data "0xFF" will be written to this location  |  |  |
| clrf     | EECON1       | ; | Clear the EECON register                      |  |  |
| bsf      | EECON1, WREN | ; | Enable the write operation                    |  |  |
| clrf     | STKPTR       | ; | Reset the hardware stack pointer              |  |  |
| call     | 0x0002       | ; | Call the boot loader EEPROM write function    |  |  |
| btfsc    | EECON1,WR    | ; | Wait until EEPROM write operation is complete |  |  |
| bra      | \$-2         |   |                                               |  |  |
| reset    |              | ; | Force a processor reset                       |  |  |

Fortunately, the boot loader provides a function named "StartWrite" that performs the actual EEPROM unlock - write operation for you.

#### Bootload.asm – StartWrite Function

```
; Unlock and start the write or erase sequence.
; Vector for this function is located at 0x0002 in bootload.asm
StartWrite:
    movlw 0x55  ; Unlock
    movwf EECON2
    movlw 0xAA
    movwf EECON2
    bsf EECON1, WR ; Start the write
    nop
    return ; Return to caller
```

In the second method, your application can pass control to the boot loader by branching to the boot loader's "StartBypass vector at location 0x0004. Shown below are the branch vectors located at PIC18F8722's power-on reset vector.

```
ORG0x0000braSetupbraStartWritebraStartBypass
```

The following is an example of MPLAB C18 in-line assembly code preparing to branch directly to the boot loader "StartBypass" vector located at location 0x0004.

### CAUTION! It is recommended that you clear the STKPTR register prior to branching to this vector.

#### Example MPLAB C18

```
_asm
clrf STKPTR, 0
goto 0x0004
_endasm
```

#### FAQ-15 I'm using the "chkEEPROM" boot loader entry method and I want to be sure that the last location in the PIC18F8722's EEPROM memory is set to 0xFF when programming the boot loader hex code with my MPLAB ICD 2.

Add the MPASM "de" directive to the boot loader source code to embed 0xFF directly into the last location of EEPROM memory. This will ensure the correct value 0xFF is present when the boot loader is executed the first time after being programmed into PIC18F8722.

; Force the last location in EEPROM = 0xFF causing the boot loader to execute ; by default on first power up after being programmed.

| ORG | 0xF003FE   | < Add this ORG statement                    |
|-----|------------|---------------------------------------------|
| DE  | 0xFF, 0xFF | < Add this DE directive and these two bytes |

## FAQ-16 There are several workspace and project files in the "HPC Explorer V1\_01.zip" download file. Which one do I use?

There are three different workspace files available in the zip file.

- 8722Demo.mcw This workspace contains both the boot loader and demo source files. Use this to rebuild the complete HPC Explorer code image. MPLAB C18 is required. The resulting hex code must be programmed into the PIC18F8722 using an MPLAB ICD 2.
- Bootload.mcw This workspace contains only the boot loader source code. Use this to re-assemble the boot loader using MPASM. The resulting hex code must be programmed into the PIC18F8722 using an MPLAB ICD 2.
- 8722Demo\_no\_boot.mcw This workspace contains only the relocated demo C18 source code. Use this to re-compile the demo code for download using the boot loader. MPLAB C18 is required.

TIP: The "8722Demo\_no\_boot.mcw" workspace provides a good example of a "relocated" application for use with a boot loader. Copy and modify this existing source code to accelerate your own application code development.

# FAQ-17 What are the default configuration bit settings for the HPC Explorer demo board?

Here is a screen shot of the configuration bit settings for the HPC Explorer board.

| lddress | Value | Category                           | Setting                                                      |
|---------|-------|------------------------------------|--------------------------------------------------------------|
| 00001   | F6    | Oscillator                         | HS-PLL enabled freq=4xFosc1                                  |
|         |       | Fail-Safe Clock Monitor Enable     | Enabled                                                      |
|         |       | Internal External Switch Over Mode | Enabled                                                      |
| 00002   | EE    | Power Up Timer                     | Enabled                                                      |
|         |       | Brown Out Detect                   | Enabled in hardware, SBOREN disabled                         |
|         |       | Brown Out Voltage                  | 4.2V                                                         |
| 00003   | FE    | Watchdog Timer                     | Disabled-Controlled by SWDTEN bit                            |
|         |       | Watchdog Postscaler                | 1:32768                                                      |
| 00004   | FF    | Processor Mode                     | Microcontroller                                              |
|         |       | Address Bus Width                  | 20-bit                                                       |
|         |       | Bus Width                          | 16-bit external bus                                          |
|         |       | External Bus Wait                  | Disabled                                                     |
| 00005   | FF    | CCP2 Mux                           | RC1                                                          |
|         |       | ECCP Mux                           | Enhanced CCP1/3 [P1B/P1C/P3B/P3C] muxed with RE6/RE5/RE4/RE3 |
|         |       | Low Power Timer1 Osc enable        | Enabled                                                      |
|         |       | Master Clear Enable                | MCLR Enabled, RG5 Disabled                                   |
| 00006   | 8B    | Stack Overflow Reset               | Enabled                                                      |
|         |       | Low Voltage Program                | Disabled                                                     |
|         |       | Boot Block Size                    | 1K Words (2 Kbytes)                                          |
|         |       | Extended CPU Enable                | Disabled                                                     |
| 80000   | FF    | Code Protect 00800-03FFF           | Disabled                                                     |
|         |       | Code Protect 04000-07FFF           | Disabled                                                     |
|         |       | Code Protect 08000-0BFFF           | Disabled                                                     |
|         |       | Code Protect OCOOO-OFFFF           | Disabled                                                     |
|         |       | Code Protect 10000-13FFF           | Disabled                                                     |
|         |       | Code Protect 14000-17FFF           | Disabled                                                     |
|         |       | Code Protect 18000-1BFFF           | Disabled                                                     |
|         |       | Code Protect 1C000-1FFFF           | Disabled                                                     |
| 300009  | 80    | Data EE Read Protect               | Disabled                                                     |
|         |       | Code Protect Boot                  | Enabled                                                      |
| 80000Å  | FF    | Table Write Protect 00800-03FFF    | Disabled                                                     |
|         |       | Table Write Protect 04000-07FFF    | Disabled                                                     |
|         |       | Table Write Protect 08000-0BFFF    | Disabled                                                     |
|         |       | Table Write Protect OCOOO-OFFFF    | Disabled                                                     |
|         |       | Table Write Protect 10000-13FFF    | Disabled                                                     |
|         |       | Table Write Protect 14000-17FFF    | Disabled                                                     |
|         |       | Table Write Protect 1C000-1FFFF    | Disabled                                                     |
| 30000B  | AO    | Data EE Write Protect              | Disabled                                                     |
|         |       | Table Write Protect Boot           | Enabled                                                      |
|         |       | Config. Write Protect              | Disabled                                                     |
| 30000C  | FF    | Table Read Protect 00800-03FFF     | Disabled                                                     |
|         |       | Table Read Protect 04000-07FFF     | Disabled                                                     |
|         |       | Table Read Protect 08000-0BFFF     | Disabled                                                     |
|         |       | Table Read Protect OCOOO-OFFFF     | Disabled                                                     |
|         |       | Table Read Protect 10000-13FFF     | Disabled                                                     |
|         |       | Table Read Protect 14000-17FFF     | Disabled                                                     |
|         |       | Table Read Protect 18000-1BFFF     | Disabled                                                     |
|         |       | Table Read Protect 1C000-1FFFF     | Disabled                                                     |
| 30000D  | 40    | Table Read Protect Boot            | Disabled                                                     |

#### FAQ-18 I have installed a PIC18F87J10 on the small break-off module that comes attached to the HPC Explorer demonstration board. What are the recommended values for the un-populated resistors and capacitors?

The resistor values will depend on the VDD operating voltage. A 0.1  $\mu$ F bypass capacitor, SMT 0603, can be used in locations C101, C102, C103, C104 and C105. See scenario #1 below for the value recommended for C106.

The PIC18F87J10 device has a lower maximum 3.6V VDD specification as compared to the PIC18F8722. To accommodate the lower operating voltage requirement, there are two resistors on the module, R101 and R102 that can configure the LM317 adjustable voltage regulator for the desired VDD operating voltage. For a more detailed description on selecting the appropriate resistor values, see the "Notes on 3V application for the HPC Explorer Board" document located on the HPC Explorer web page.

In addition to VDD, the PIC18F87J10 requires a separate VDD\_core voltage provided by either an external nominal 2.5v (1.8V min / 2.75V max) or the internal 2.5V VDD\_core regulator.

#### Scenario #1

Suppose you want VDD = 3.6 VDC. Using the table below, we determine that R102 = 1.62K ohms. Since we are providing 3.6 VDC for VDD, we must enable the internal 2.5V VDD\_core regulator by installing a shunt (0 ohm) resistor in R103 and leave R104 un-populated. When using the internal VDD\_core regulator, you must provide an external filter capacitor with low ESR characteristics in the range of 1.0  $\mu$ F to 10.0  $\mu$ F in location C106. The PCB layout will accommodate a 1.0  $\mu$ F, SMT 0603, capacitor.

#### Scenario #2

Suppose you want VDD = 2.5 VDC and choose a value for R102 = 487 ohm. In this case, the PIC18F87J10 VDD is the same as the VDD\_core and we can disable the internal 2.5 VDD\_core regulator by not populating R103 and adding a small jumper wire from module pin #36 (RF0) to module pin #38 (Avss). Connect VDD to VDD\_core, by populating R104 with a shunt (0 ohm) resistor. Because of a limitation noted below, the break-off module was not designed for use below 3.0 VDC. However, the PIC18F87J10 will operate normally.

| VDD       | R101 | R102      | R103  | R104  |
|-----------|------|-----------|-------|-------|
| 3.6V Open |      | 1.62K ohm | 0 ohm | Open  |
| 3.3V      | Open | 1.18K ohm | 0 ohm | Open  |
| 3.0V      | Open | 866 ohm   | 0 ohm | Open  |
| 2.5V      | Open | 487 ohm   | Open  | 0 ohm |

LIMITATION: The HPC Explorer's RS232 transceiver may not operate below 3.0 VDC

Note 1: Values shown assume R25 = 1.0K, R26 = 300 ohm. Resistor sizes are SMT 0603.

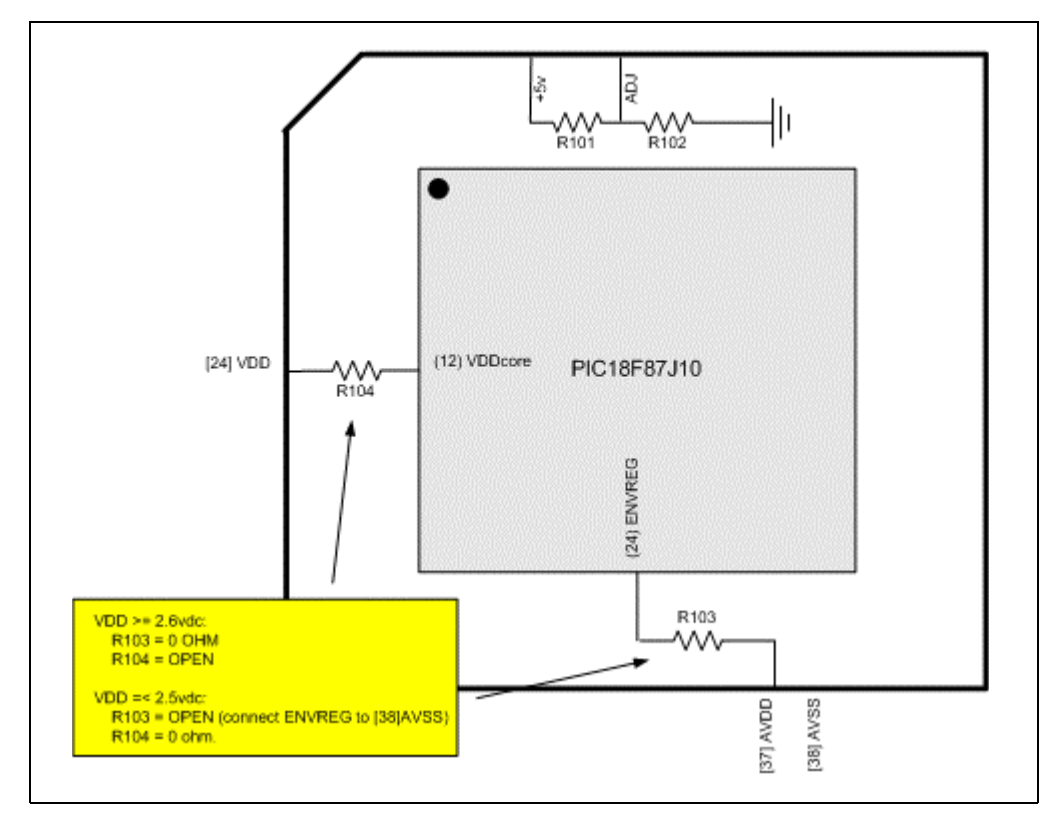

# FAQ-19 What is the manufacturer and part number of the connectors on the bottom of the small break-off module?

These are 1 x 21 1.27mm high profile connectors. You will need (4) 1 x 21 and (1) 1 x 3. The manufacturer is OUPIIN and the manufacturer's part number is 2246-1x21GS.

## FAQ-20 Why do I receive a verify error when attempting to download my application to the HPC Explorer boot loader?

The PIC18F/PIC16F Quick Programmer application has detected an error while verifying the contents of program memory during the programming operation. In most cases this error is caused by not erasing the previous program memory contents before downloading a new application.

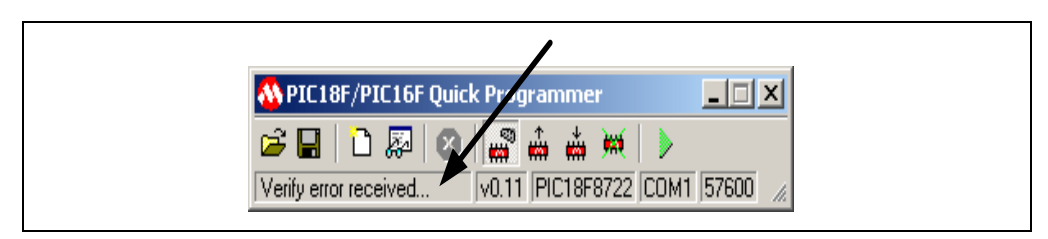

Before downloading the application code, make sure you erase the previous program memory contents by clicking on the "Erase" icon in the toolbar as shown.

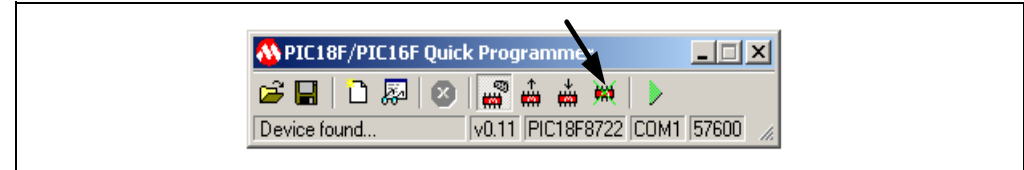

# FAQ-21 When using the MPLAB ICD 2 to debug the 8722Demo project, I receive warning messages about code protection bits that must be disabled. What am I doing wrong?

The 8722Demo project contains a file named "config.asm" that defines the state of the configuration bits for the PIC18F8722 on the HPC Explorer Demo Board. Two of these configuration bits are boot block write protect, CONFIG6H<WRTB> and boot block code protect, CONFIG5H<CPB>. Both are enabled to protect the boot loader during normal operation. When debugging with the MPLAB ICD 2, it is normal to receive a warning message regarding these two bits because code protection is not allowed during debugging and MPLAB IDE will temporarily override and disable these bits.

To prevent the warning messages from occurring, you can modify the config.asm file to temporarily disable these configuration bits as shown in the example below:

;Either comment out these two lines ;CONFIG CPB = ON ;CONFIG WRTB = ON ;Or change the setting = OFF CONFIG CPB = OFF CONFIG WRTB = OFF NOTES:

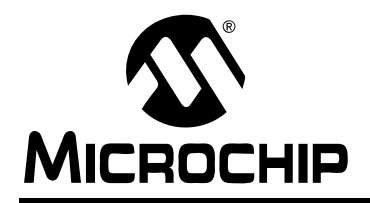

### WORLDWIDE SALES AND SERVICE

#### AMERICAS

Corporate Office 2355 West Chandler Blvd. Chandler, AZ 85224-6199 Tel: 480-792-7200 Fax: 480-792-7277 Technical Support: http://support.microchip.com Web Address: www.microchip.com

**Atlanta** Alpharetta, GA Tel: 770-640-0034 Fax: 770-640-0307

Boston Westborough, MA Tel: 774-760-0087 Fax: 774-760-0088

**Chicago** Itasca, IL Tel: 630-285-0071 Fax: 630-285-0075

**Dallas** Addison, TX Tel: 972-818-7423 Fax: 972-818-2924

Detroit Farmington Hills, MI Tel: 248-538-2250 Fax: 248-538-2260

Kokomo Kokomo, IN Tel: 765-864-8360 Fax: 765-864-8387

Los Angeles Mission Viejo, CA Tel: 949-462-9523 Fax: 949-462-9608

**San Jose** Mountain View, CA Tel: 650-215-1444 Fax: 650-961-0286

Toronto Mississauga, Ontario, Canada Tel: 905-673-0699 Fax: 905-673-6509

#### ASIA/PACIFIC

Australia - Sydney Tel: 61-2-9868-6733 Fax: 61-2-9868-6755

**China - Beijing** Tel: 86-10-8528-2100 Fax: 86-10-8528-2104

**China - Chengdu** Tel: 86-28-8676-6200 Fax: 86-28-8676-6599

**China - Fuzhou** Tel: 86-591-8750-3506 Fax: 86-591-8750-3521

China - Hong Kong SAR Tel: 852-2401-1200 Fax: 852-2401-3431

**China - Qingdao** Tel: 86-532-8502-7355 Fax: 86-532-8502-7205

**China - Shanghai** Tel: 86-21-5407-5533 Fax: 86-21-5407-5066

**China - Shenyang** Tel: 86-24-2334-2829 Fax: 86-24-2334-2393

**China - Shenzhen** Tel: 86-755-8203-2660 Fax: 86-755-8203-1760

**China - Shunde** Tel: 86-757-2839-5507 Fax: 86-757-2839-5571

**China - Wuhan** Tel: 86-27-5980-5300 Fax: 86-27-5980-5118

**China - Xian** Tel: 86-29-8833-7250 Fax: 86-29-8833-7256

#### ASIA/PACIFIC

India - Bangalore Tel: 91-80-2229-0061 Fax: 91-80-2229-0062

India - New Delhi Tel: 91-11-5160-8631 Fax: 91-11-5160-8632

India - Pune Tel: 91-20-2566-1512 Fax: 91-20-2566-1513

**Japan - Yokohama** Tel: 81-45-471- 6166 Fax: 81-45-471-6122

**Korea - Gumi** Tel: 82-54-473-4301 Fax: 82-54-473-4302

Korea - Seoul Tel: 82-2-554-7200 Fax: 82-2-558-5932 or 82-2-558-5934

**Malaysia - Penang** Tel: 60-4-646-8870 Fax: 60-4-646-5086

Philippines - Manila Tel: 63-2-634-9065

Fax: 63-2-634-9069 **Singapore** Tel: 65-6334-8870

Fax: 65-6334-8850 Taiwan - Hsin Chu Tel: 886-3-572-9526 Fax: 886-3-572-6459

**Taiwan - Kaohsiung** Tel: 886-7-536-4818 Fax: 886-7-536-4803

**Taiwan - Taipei** Tel: 886-2-2500-6610 Fax: 886-2-2508-0102

Thailand - Bangkok Tel: 66-2-694-1351 Fax: 66-2-694-1350

#### EUROPE

Austria - Wels Tel: 43-7242-2244-399 Fax: 43-7242-2244-393

**Denmark - Copenhagen** Tel: 45-4450-2828 Fax: 45-4485-2829

France - Paris Tel: 33-1-69-53-63-20 Fax: 33-1-69-30-90-79

**Germany - Munich** Tel: 49-89-627-144-0 Fax: 49-89-627-144-44

**Italy - Milan** Tel: 39-0331-742611 Fax: 39-0331-466781

Netherlands - Drunen Tel: 31-416-690399 Fax: 31-416-690340

**Spain - Madrid** Tel: 34-91-708-08-90 Fax: 34-91-708-08-91

**UK - Wokingham** Tel: 44-118-921-5869 Fax: 44-118-921-5820

10/31/05